# AED管理員課程 線上學習與考試流程

公共場所 AED 急救資訊網

#### 「AED 管理員課程線上學習與考試」學習平台入口網站-

#### 地方行政學習 e 學中心網址:

http://elearning.rad.gov.tw/wwwmusic/intro.html

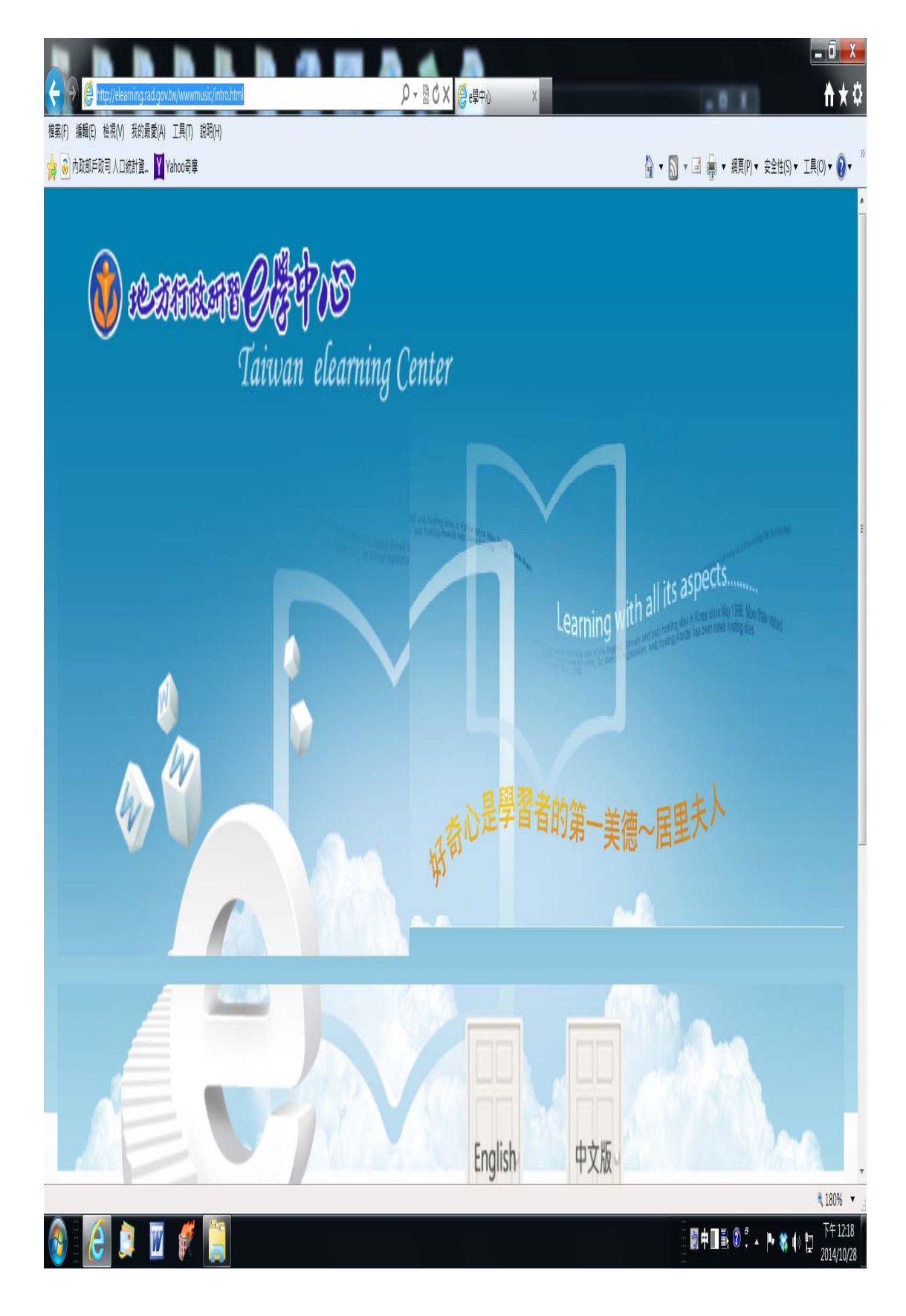

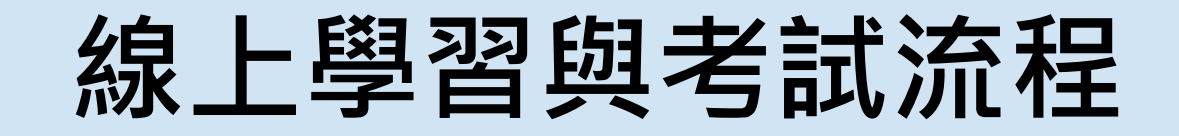

 學習平台:地方行政研習 e 學中心 http://elearning.rad.gov.tw/fet/home/ch

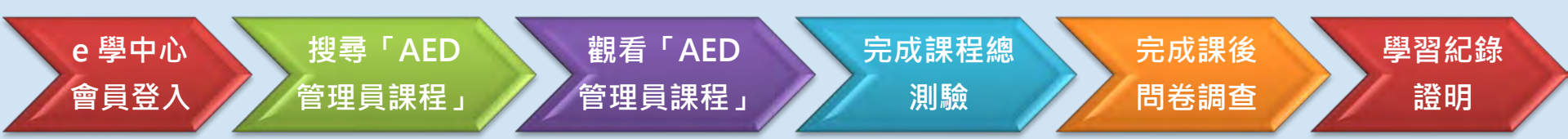

公共場所 ( ED 急救資訊網

Public A PO Page 2/12

• 取得認證時數三要件:

1. 完成課程達認證時數一半以上。 2. 課後總測驗達 60 分以上。 3. 完成課後問卷調查。

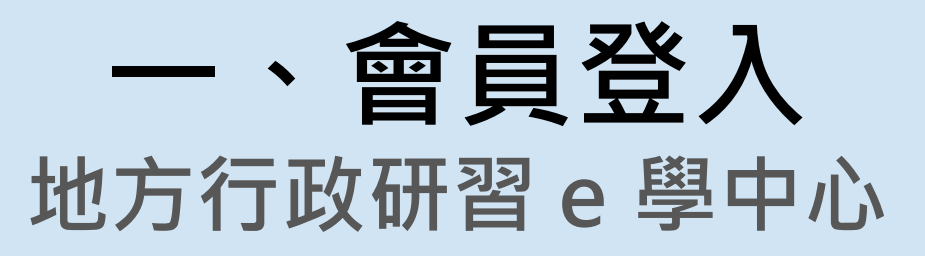

- 已是會員:輸入帳號/密碼,登入e學中心。
- 非會員:點選「馬上加入會員」→申請新帳號。

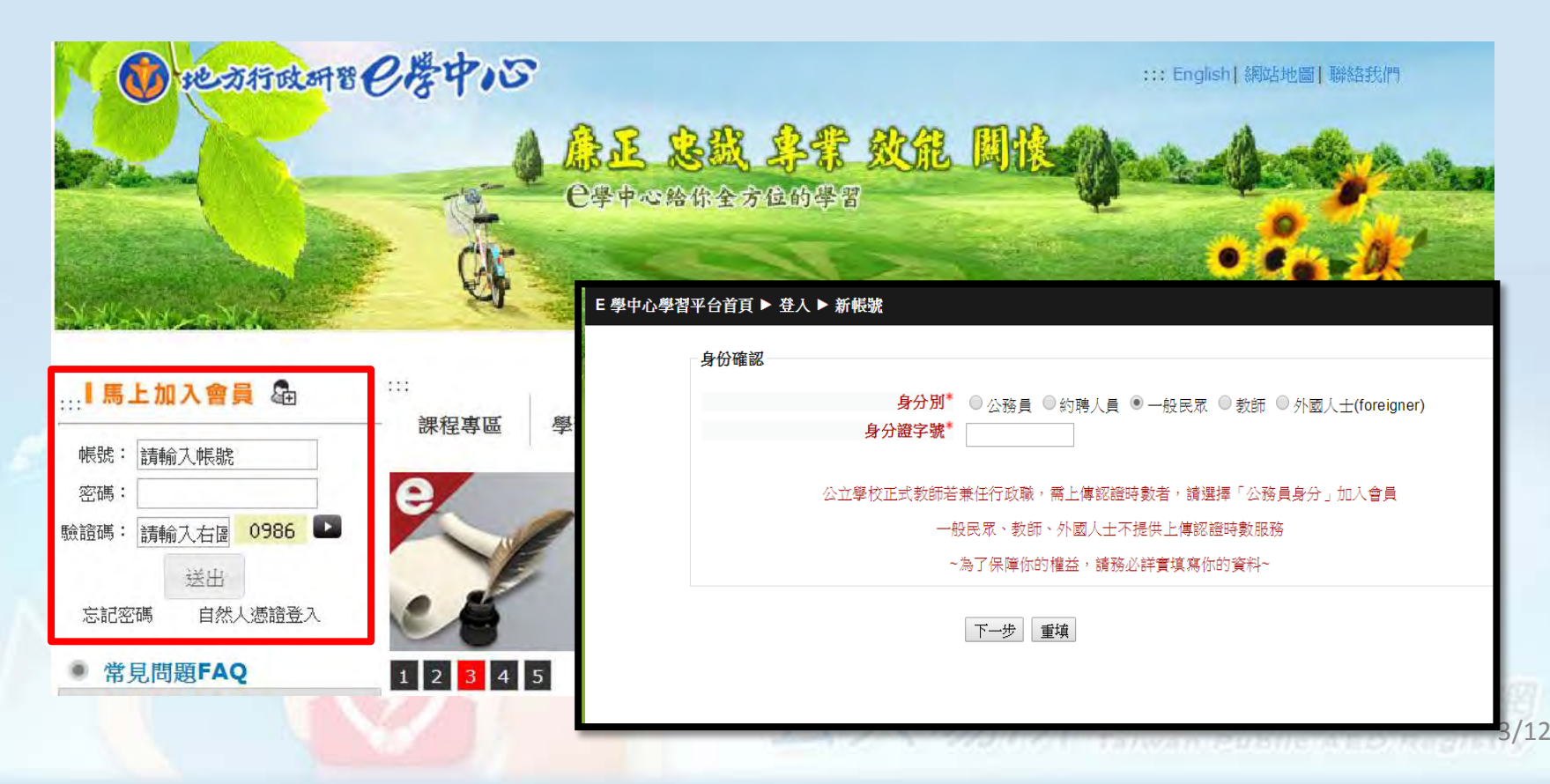

## 二、搜尋「AED管理員課程」1/2

- 鍵入「AED管理員課程」→搜尋。
- 或選擇課程類別:專業技術(專業訓練)/醫事(專業訓練) •

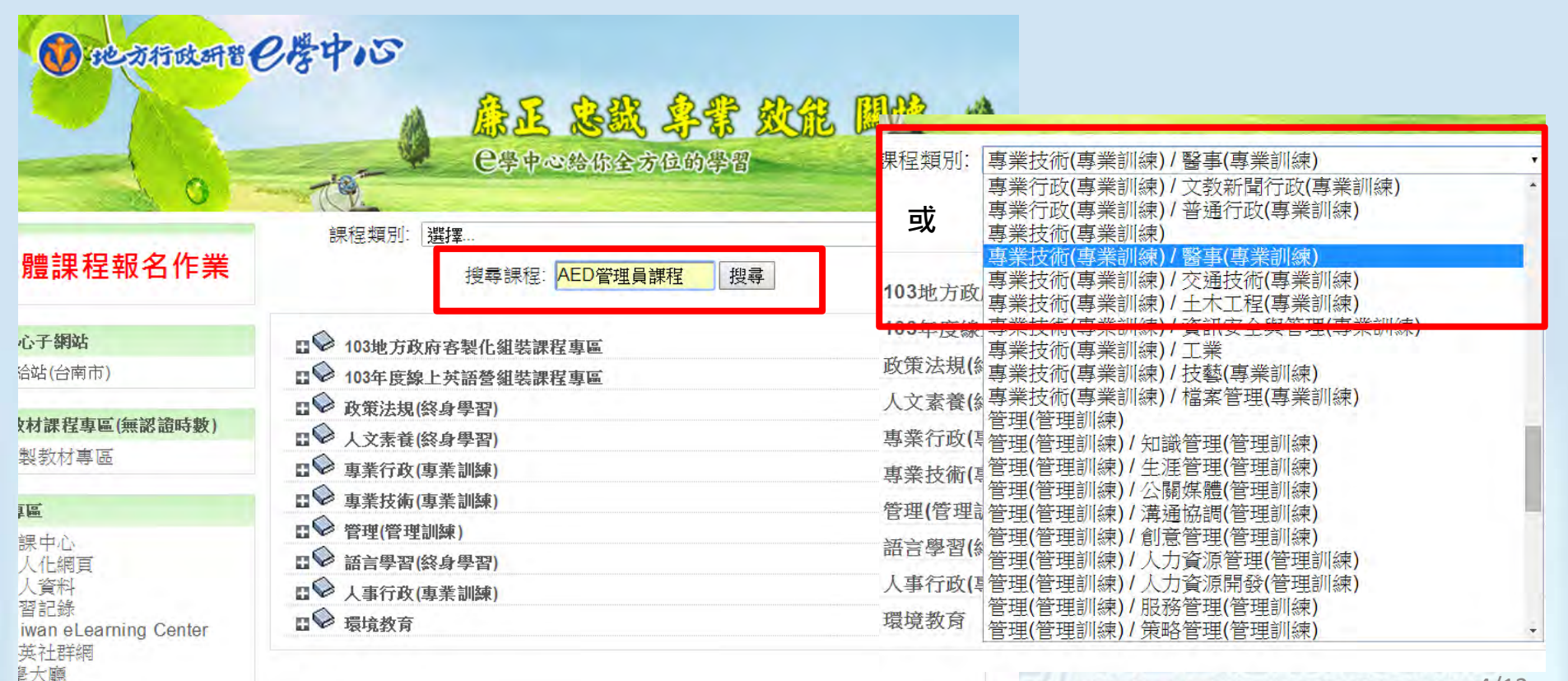

### 二、搜尋「AED管理員課程」2/2

• 點擊「AED管理員課程」進入主題大綱。

| E學中心學習平台首頁 ▶ 課程 ▶ 搜尋 ▶ 搜尋結果 | 搜尋課程: AED管理員課程 搜尋                                                                           |
|-----------------------------|---------------------------------------------------------------------------------------------|
|                             | 搜尋結果: 1                                                                                     |
| AED管理員課程                    | 課程來源:衛生福利部<br>認證時數:1小時<br>課程長度:40分鐘<br>講座:林口長庚紀念醫院急診醫學科主治醫師郭展維                              |
|                             | <sup>課程說明。</sup><br>本課程主要說明設置自動體外心臟電擊去顫器(AED)的法規依據,以及場所設置AED<br>後,管理員的管理、保養、維護等內容。<br>學習日標: |
|                             | 期許藉由本課程內容學習,進而成為一位稱職之AED管理員。                                                                |
|                             | 類別:專業技術(專業訓練)/醫事(專業訓練)                                                                      |
|                             |                                                                                             |
|                             |                                                                                             |
|                             |                                                                                             |

PUBLIC A ED Reg 5/12

### 三、觀看「AED管理員課程」1/3

• 點選「AED管理員課程」

#### E 學中心學習平台首頁 ▶ AED管理員課程

取消註冊♪

| 我的教室                                                                                                    | 主題大綱                                                                     | 學習記錄                                                                                                    |  |  |  |  |
|----------------------------------------------------------------------------------------------------|--------------------------------------------------------------------------|----------------------------------------------------------------------------------------------------|--|--|--|--|
| <ul> <li>◇ 心肺復甦術(CPR)</li> <li>◇ 中高級公務英語系列7:<br/>齊心協力(Working</li> <li>Together)</li> <li>◇ 企劃高手</li> <li>◇ 企劃高手</li> <li>◇ 營造一個人與自然和諧互動的幸福社區</li> <li>◇ 面談技巧</li> <li>◇ Introducing Introductions</li> <li>用英文自我介紹</li> <li>◇ 知識管理概論</li> <li>所有註冊課程</li> </ul> | <b>取得認證時數三要件:</b><br>1. 完成課程達認證時數一半以上<br>2. 課後總測驗達 60 分以上<br>3. 完成課後問卷調查 | 修課時間:1小時2分鐘<br>測驗分數:100<br>問卷:已完成<br>認證時數:1小時<br>認證時數是否已上傳:未上傳                                                                                                    |  |  |  |  |
|                                                                                                    | 請注意:當您決定不再閱讀本門課程時,請務必要<br>按離開課程才能累積您的修課時數。                               | 行事暦<br>< 2014年 08月 ►<br>- 二 三 四 五 六 日<br>1 2 3<br>4 5 6 7 8 0 10                                                                                                    |  |  |  |  |
|                                                                                                    | 1 ♥AED管理員課程                                                              | 11         12         13         14         15         16         17           18         19         20         21         22         23         24           25         26         27         28         29         30         31 |  |  |  |  |
|                                                                                                    | 2 ₩ AED管理員課程_課程總測驗                                                       |                                                                                                    |  |  |  |  |
|                                                                                                    | 3 ▶ ● 課後問卷調査                                                             | 社群分享                                                                                                    |  |  |  |  |
|                                                                                                    |                                                                          | ef <mark>P</mark> E                                                                                                    |  |  |  |  |

### 三、觀看「AED管理員課程」2/3

### ● 選擇模式「一般」→點選「進入」。

E 學中心學習平台首頁 ▶ AED管理員課程 ▶ AED管理員課程

AED管理員課程

課程來源:衛生福利部 認證時數:1小時 課程長度:40分鐘 講座:林口長庚紀念醫院急診醫學科主治醫師郭展維 課程說明: 本課程主要說明設置自動體外心臟電擊去顫器(AED)的法規依據,以及場所設置AED後,管理員的管理、保養、維 護等內容。 學習目標: 期許藉由本課程內容學習,進而成為一位稱職之AED管理員。

目錄

模式: ◎ 預覽 ● 一般 進入

7/12

aed\_manager\_course\_20140620

aed\_manager\_course\_20140620

## 三、觀看「AED管理員課程」3/3

 課程約30分鐘,觀看完畢請按「離開課程」,才能紀錄修 課時數。

| E 學中心學習平台首頁 ▶ AED管理員課程 ▶ SCORMs/AICCs 課程包 ▶ AED管:                                        | 理員課程                                                                                                    | 離開課程)                |
|------------------------------------------------------------------------------------------|----------------------------------------------------------------------------------------------------|----------------------|
| ger_course_20140620(無測驗) - Google Chrome<br>d.gov.tw/moodle/file.php/7395/res/index.html |                                                                                                    | 如果新的視窗沒有出現,點選這裡以啟動活動 |
| AED管理員課程                                                                                 | OUTLINE       NOTES         Search       C         Search       C |                      |
|                                                                                          | HREV NEXT                                                                                                    |                      |

### 四、完成課程總測驗

- 點選「AED管理課程\_課程總測驗」。
- 完成10題單選題測驗(60分級格)。

| E 學中心學習平台首頁 ► AED管理員課程                                                                                                    |                                                                                      | 台首頁 ▶ AED管理員課程 ▶ 測驗卷 ▶ AED管理員課程_課程總測驗                                                             |                                                                                                    |
|----------------------------------------------------------------------------------------------------|--------------------------------------------------------------------------------------|---------------------------------------------------------------------------------------------------|----------------------------------------------------------------------------------------------------|
|                                                                                                    |                                                                                      | AED管理員課程_課程總測驗                                                                                    |                                                                                                    |
| 我的教室                                                                                                    | 主題大綱                                                                                 | 及格分數60分                                                                                           |                                                                                                    |
| <ul> <li>◇ 心肺復甦術(CPR)</li> <li>◇ 中高級公務英語系列7:<br/>齊心協力(Working</li> <li>Together)</li> <li>◇ 企劃高手</li> <li>◇ 企劃高手</li> <li>◇ 營造一個人與自然和諧互動的幸福社區</li> <li>◇ 面談技巧</li> <li>◇ Introducing Introductions<br/>用英文自我介紹</li> </ul> | 取得認證時數三要件:<br>1. 完成課程達認證時數一半以上<br>2. 課後總測驗達 60 分以上<br>3. 完成課後間卷調查<br>請注意:當您決定不再閱讀本門課 | 部分方式: 最高分數<br>作答次數<br>作答次數 完成時間<br>1 2014年 07月 24日(四.) 14:06<br>2<br>最高分數: 100 / 100 •<br>繼續上一次作答 | 成績 <b>/ 100</b><br>100                                                                                                    |
| ▶ 知識官埋機論<br>所有註冊課程                                                                                                    | 按 離 用 課 程 才 能 案 積 您 的 修 課 時 要<br>1 ♥ AED 管理員課程                                       | 4<br>11<br>18<br>25                                                                               | = = 四 五 六 日 1 2 3 5 6 7 8 9 10 12 13 14 15 16 17 19 20 21 22 23 24 26 27 28 29 30 31 $ = 1 + 1 + 1 + 1 + 1 + 1 + 1 + 1 + 1 + 1$ |
|                                                                                                    | 2 😺 AED管理員課程_課程總測驗                                                                   |                                                                                                   | 20                                                                                                    |
|                                                                                                    | 3 记录 建金周卷調查                                                                          | □ 社群分                                                                                             | 停                                                                                                    |

### 五、完成課後問卷調查

• 返回主題大綱頁面,點選並完成「課後問卷調查」。

| E 學中心學習平台首頁 ► AE                                                                                                    | D管理員課程                                                                   |   | 取消註冊 🕨                                                                       |
|----------------------------------------------------------------------------------------------------|--------------------------------------------------------------------------|---|------------------------------------------------------------------------------|
| 我的教室                                                                                                    | 主題大綱                                                                     |   | 學習記錄                                                                         |
| <ul> <li>◇ 心肺復甦術(CPR)</li> <li>◇ 中高級公務英語系列7:<br/>齊心協力(Working</li> <li>Together)</li> <li>◇ 企劃高手</li> <li>◇ 登造一個人與自然和諧互動的幸福社區</li> <li>◇ 西部体で</li> </ul> | <b>取得認證時數三要件:</b><br>1. 完成課程達認證時數一半以上<br>2. 課後總測驗達 60 分以上<br>3. 完成課後問卷調查 |   | 修課時間:1小時2分鐘<br>測驗分數:100<br>間卷:已完成<br>認證時數:1小時<br>認證時數是否已上傳:未上傳               |
| Introducing Introductions                                                                                                    | 請注意:當您決定不再閱讀本門課程時,請務必要                                                   |   | 行爭暦                                                                          |
| 用英文目我介紹<br>◆知識管理概論<br>所有註冊課程                                                                                                    | 按離開課程才能累積您的修課時數。                                                         |   | $- \pm \pm = - \pm \pm \pm \pm \pm \pm \pm \pm \pm \pm \pm \pm \pm \pm \pm $ |
|                                                                                                    | 1 W AED管理員課程                                                             |   | 11 12 13 14 15 16 17<br>18 19 20 21 22 23 24<br>25 22 27 28 20 21 22 13      |
|                                                                                                    | 2 ₩ AED管理員課程_課程總測驗                                                       |   | 20 26 27 20 29 30 31                                                         |
|                                                                                                    | 3 ▶ ● 課後問卷調查                                                             | = | 社群分享                                                                         |
|                                                                                                    |                                                                          |   |                                                                              |

### 六、學習紀錄證明 1/2

### • 點選「學習紀錄」。

|                   | ▲ <b>急起 急戲 乌蒙 数能 開</b><br>● ● ● ● ● ● ● ● ● ● ● ● ● ● ● ● ● ● ●                    |                                              |
|-------------------|------------------------------------------------------------------------------------|----------------------------------------------|
| 實體課程報名作業          | 課程類別: 選擇 ▼<br>搜尋課程:                                                                | <b>行銷活動(Marketing promotion)</b><br>師父在上徒弟有禮 |
| 學中心子網站            | ∎ ジ 103地方政府客製化組裝課程專區                                                               | Coogle 新增宏                                   |
| 學補給站(台南市)         | ■ 103年度線上英語營組裝課程專區                                                                 | Google 副辞家                                   |
| 製教材課程專區(無認證時數)    | <ul> <li>□ → 政策法規(終身學習)</li> <li>□ → 人文素養(終身學習)</li> <li>□ → 其業行政(專業訓練)</li> </ul> | Google                                       |
| 員事區               | □◇ 專業技術(專業訓練)                                                                      | 從: English •                                 |
| 1 羅課中小            | □ ♀ 管理(管理訓練)                                                                       | 翻譯為: Chinese (Traditional) •                 |
| 個人化網頁             | □♥ 語言學習(終身學習)                                                                      | 開始翻譯                                         |
|                   | □ ◇ 人事行政(專業訓練)                                                                     |                                              |
|                   | □♥ 環境教育                                                                            | 線上使用老人數                                      |
| 青央社群網<br>  e學大廳   |                                                                                    | 上課人數:977                                     |
| 公務人員人事服務網<br>電子賀卡 |                                                                                    | 全文檢索                                         |
|                   |                                                                                    |                                              |

### 六、學習紀錄證明 2/2

• 如需上課證明,可列印、存取學習記錄為憑。

| (),他为行政研留包楼中,                                                                                                    | 一番の歴中にい                               |                 |            |                      |      | 炮    | 認許 🥏 身分登入 ( | 扮登入 (登出)                      |   |
|----------------------------------------------------------------------------------------------------|---------------------------------------|-----------------|------------|----------------------|------|------|-------------|-------------------------------|---|
|                                                                                                    |                                       | ▲ 😺<br>学中心给(    | <b>戴</b> ( | 4 <b>霏 飲能</b><br>948 | 圓槍   | -    | -           |                               |   |
| E 學中心學習平台首頁 ▶ 學習記錄                                                                                                    |                                       |                 |            |                      |      |      |             |                               | 1 |
| 說明:                                                                                                    |                                       |                 |            |                      |      |      |             |                               | 1 |
| 1. 須同時具備以下認證三要件者,始得學習時數認                                                                                                    | 證:                                    |                 |            |                      |      |      |             |                               | 3 |
| • 閱讀時間須超過認證時數一半以上。(不包含<br>• 完成測驗及問卷,且測驗達及格分數60分以.                                                                                                    | 測驗及問卷的時<br>上。                         | 間)              |            |                      |      |      |             |                               |   |
| <ol> <li>2.「課程完成時間」為認證三要件的最後完成時間。</li> <li>3.課程完成後,系統約3個工作天自動上傳時數至「<br/>(註:ECPA無資料者,請機關人事將個人資料提執<br/>4.同一年度同一門課程只能取得一次認證時數。</li> <li>5.如需上課證明,可列印本頁學習記錄為憑。(滑貫<br/>6.修課時間不足一分鐘以零計算。)</li> </ol> | 。<br>公務人員終身學<br>發至ECPA,後續的<br>亂右鍵>列印) | 習入口網」<br>時數才能上( | 。<br>寓。)   |                      |      |      |             |                               |   |
| <ul> <li>選擇查詢系統: E-elearning ◆</li> <li>年度: 103 ◆</li> <li>學員姓名: 許小花</li> <li>職示: 全部 ◆</li> </ul>                                                                                              |                                       |                 |            |                      |      |      |             |                               |   |
| 課程名稱                                                                                                    | 開課狀態                                  | 修課時間            | 認證時數       | 已上傳認證時數              | 上傳狀態 | 測驗成績 | 問卷          | 課程完成與否                        |   |
| AED管理員課程                                                                                                    | 開課中                                   | 77分             | 1          | -                    | 未上傳  | 100  | 已完<br>成     | 已完成<br>2014-07-24<br>14:10:00 |   |
| 企劃高手                                                                                                    | 開課中                                   | 0分              | 3          |                      | 未上傳  |      | 未完<br>成     | 未完成                           |   |
| 知識管理概論                                                                                                    | 開課中                                   | 0分              | 2          | . ( <del>1</del> 7)  | 未上傳  | -    | 未完成         | 未完成                           |   |

12/12